# **80GHz FMCW**

# **RADAR LEVEL SENSOR**

Operating Manual

## **Table of Contents**

| 1. Products Introduction                    | 2  |
|---------------------------------------------|----|
| 2. Technical Specifications                 | 3  |
| 3. Dimensions                               | 4  |
| 4. Installation                             | 4  |
| 5. Wiring                                   | 6  |
| 5.1. RS485 transmission                     | 6  |
| 5.2. 4-20mA transmission                    | 6  |
| 6. Operation of the Radar Level Transmitter | 7  |
| 6.1. [Basic]                                | 7  |
| 6.2. [Advanced]                             | 9  |
| 7. Bluetooth Connection                     | 11 |
| 8. Menu tree                                |    |
| 8.1. First-level menu tree                  | 13 |
| 8.2. Secondary menu tree - Basic            | 13 |
| 8.3. Secondary menu tree - Advanced         | 13 |
| 8.4. Secondary menu tree - Services         | 14 |
| 9. Glossary                                 | 15 |
| 10. MODBUS—RTU Communication Protocol       | 16 |

# **1. Product introduction**

### Feature

Radar sensor is one kind of level measuring instrument which uses FMCW special millimeter wave technology, the working frequency is 76-81GHz. The max range can reach 30m, and the blind zone is 10cm. High working frequency and large bandwidth makes measurement accuracy higher. The product provides fixed bracket, 3.6V lithium battery power and multiple communication options. It is no need filed wiring that makes installation easier.

#### The main benefits of Radar sensor are:

- Based on the complementary metal-oxide-semiconductor transistor CMOS components with high compact architecture, gives higher signal to noise ratio and smaller blind zone.
- 5GHz working bandwidth means higher measurement resolution and accuracy.
- 6° antenna beam angle, so the interference in the environment has less impact on the instrument and the installation is more convenient.
- Integrated design, small size.
- The display console and level indicator are separated, customized available.
- Supporting wireless transmission of NB, Lora, and 4G etc. Upload cycle can be configured.
- Low continuous operation, life span is more than 3 years.
- Upload alarm information when the water level exceeds the upper or lower limit (configurable).
- Wireless debugging of mobile phone is convenient for maintenance of on-site personnel (Bluetooth debugging is supported in subsequent versions)

# **2. Technical Specifications**

| Application         | Water Level Measurement           |
|---------------------|-----------------------------------|
| Measuring Range     | 0~35m                             |
| Antenna Type        | Integrated lens antenna design    |
| Installation method | Thread/ Bracket                   |
| Beam angle          | 6/ 8°                             |
| Ambient Temperature | (-40~85) °C                       |
| Accuracy            | ±3mm                              |
| Signal Output       | (4~20) mA HART/ RS485 MODBUS-RTU/ |
|                     | 4G                                |
| Working Frequency   | (76~81) GHz                       |
| Protection Grade    | IP67                              |

| Unit                 | Code | Parameters                                |  |
|----------------------|------|-------------------------------------------|--|
| Lens                 | В    | With lens, beam angle 6°                  |  |
|                      | А    | Integrated lens 8°(Thread G1.5)-Bluetooth |  |
| Material             | 4    | 304                                       |  |
|                      | 3    | Engineering plastics                      |  |
| Communication        | А    | 4G All networks                           |  |
|                      | L    | LoRa Communication                        |  |
|                      | Α    | Two-Wire(4~20)mA                          |  |
|                      | Н    | Two-Wire(4~20)mA HART                     |  |
|                      | Y    | Special Custom                            |  |
| Connection mode      | Е    | Top thread NPT3/4 Bottom thread NPT 1     |  |
|                      |      | 1/2                                       |  |
|                      | G    | Thread G1 <sup>1</sup> / <sub>2</sub>     |  |
|                      | R    | Top thread NPT3/4 Bottom thread NPT2      |  |
|                      | Т    | Thread G2                                 |  |
|                      | U    | M24*1.5                                   |  |
|                      | Y    | Special Custom                            |  |
| Installation bracket | W    | With installing bracket                   |  |
|                      | Ν    | Without installing bracket                |  |
| Battery              | B0   | With disposable lithium battery (19AH     |  |
|                      |      | sleep function only 4G version is         |  |
|                      |      | applicable)                               |  |
|                      | N    | Without battery                           |  |
|                      | Y    | Special Custom                            |  |
| Measuring Range      | 1    | 15m                                       |  |
|                      | 2    | 30m                                       |  |
|                      | 3    | 35m                                       |  |
|                      | Y    | Special Custom                            |  |
| Cable length         | 1    | 5m                                        |  |
| _                    | 2    | 10m                                       |  |
|                      | Y    | Special Custom                            |  |
| Special Custom       | Y    | Special Custom                            |  |

# 3. Dimension

Product dimensions  $(8^{\circ})$ 

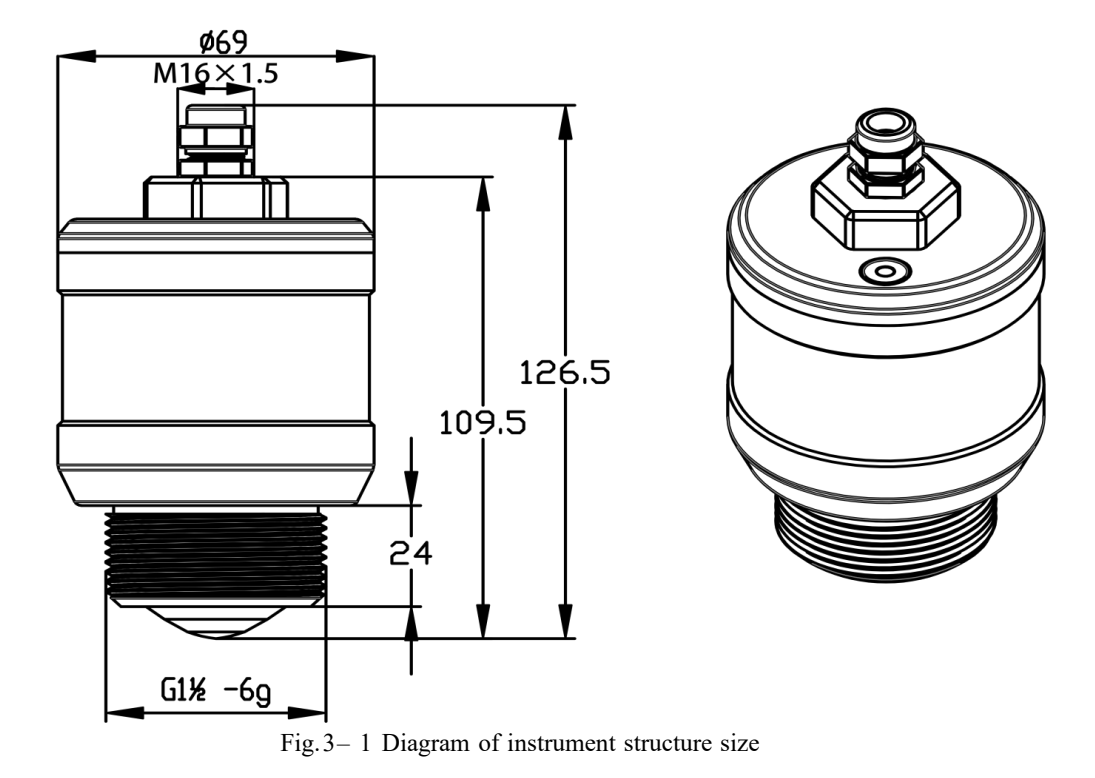

# 4. Installation

Considerations when installing:

(1) Ensure the instrument is perpendicular to the water surface.

(2) Avoid the emission beam exposure to the jamming object, which will produce a false echo. See the following points for the typical working conditions.

• Ensure the radar level transmitter is installed perpendicular to the water surface, and the tilt will weaken the signal amplitude and affect the normal range.

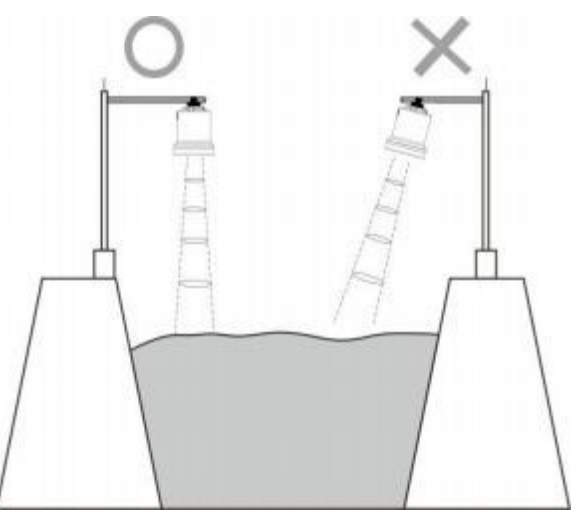

Fig. 4- 1 Diagram of the instrument installation location

■ Ensure that there are no interference within the beam range, such as the riverbank.

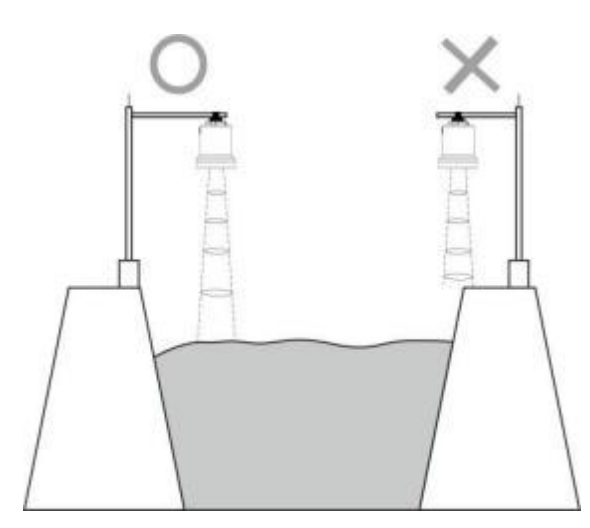

Fig. 4-2 Diagram of the instrument installation location

■ The instrument is installed at least 20cm away from the side wall, and the underground pipe network is installed as closer to the center of the well, otherwise the well will generate interference signals, which will affect the measurement, as shown in Fig. 4-3.

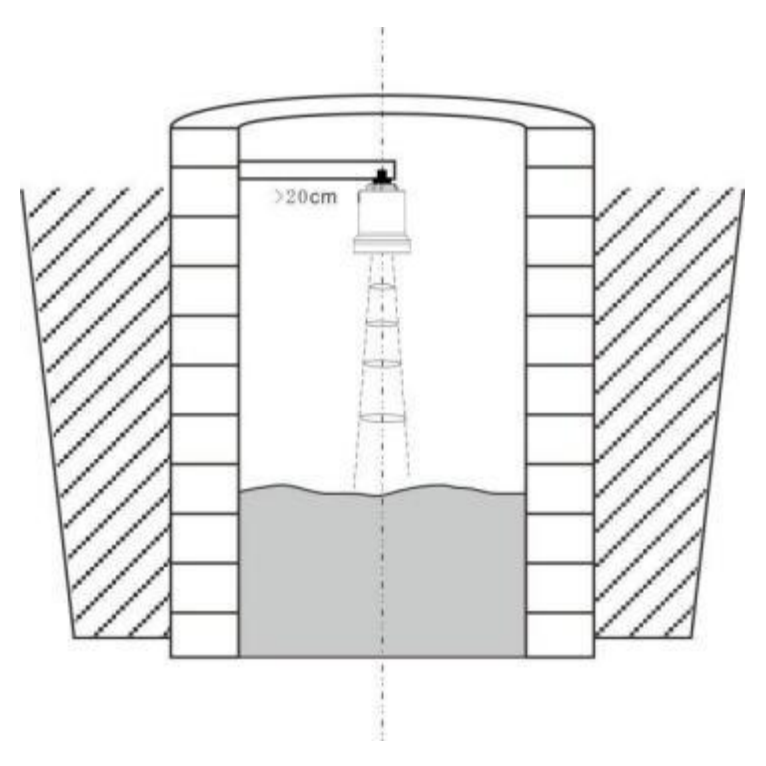

Fig.4–3 Installation is at least 20 cm away from the wall

# 5. Wiring

## 5.1 RS485 transmission

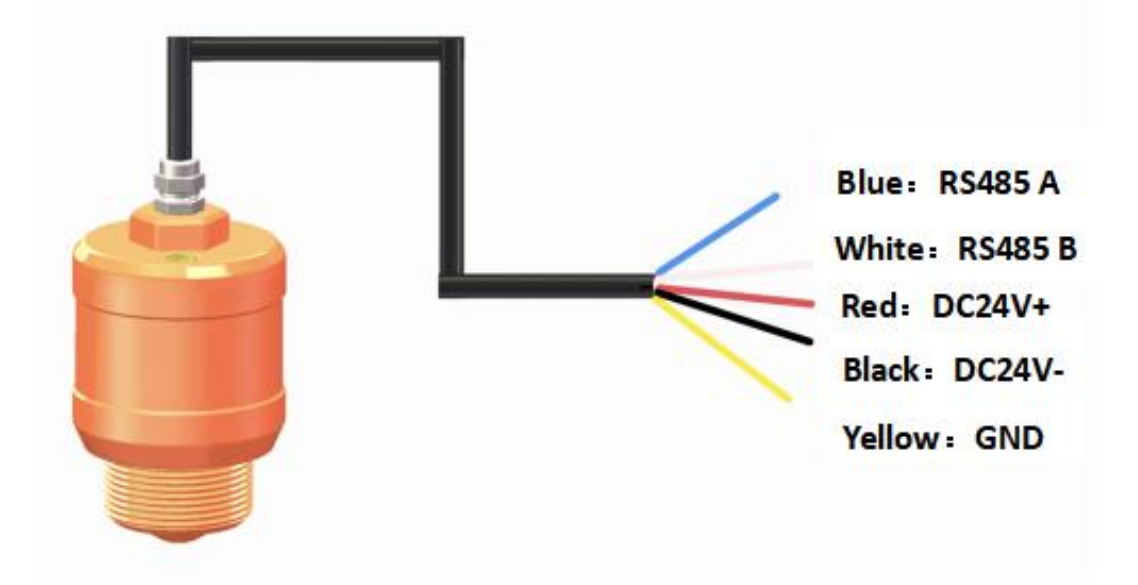

## 5.2 4-20mA transmission

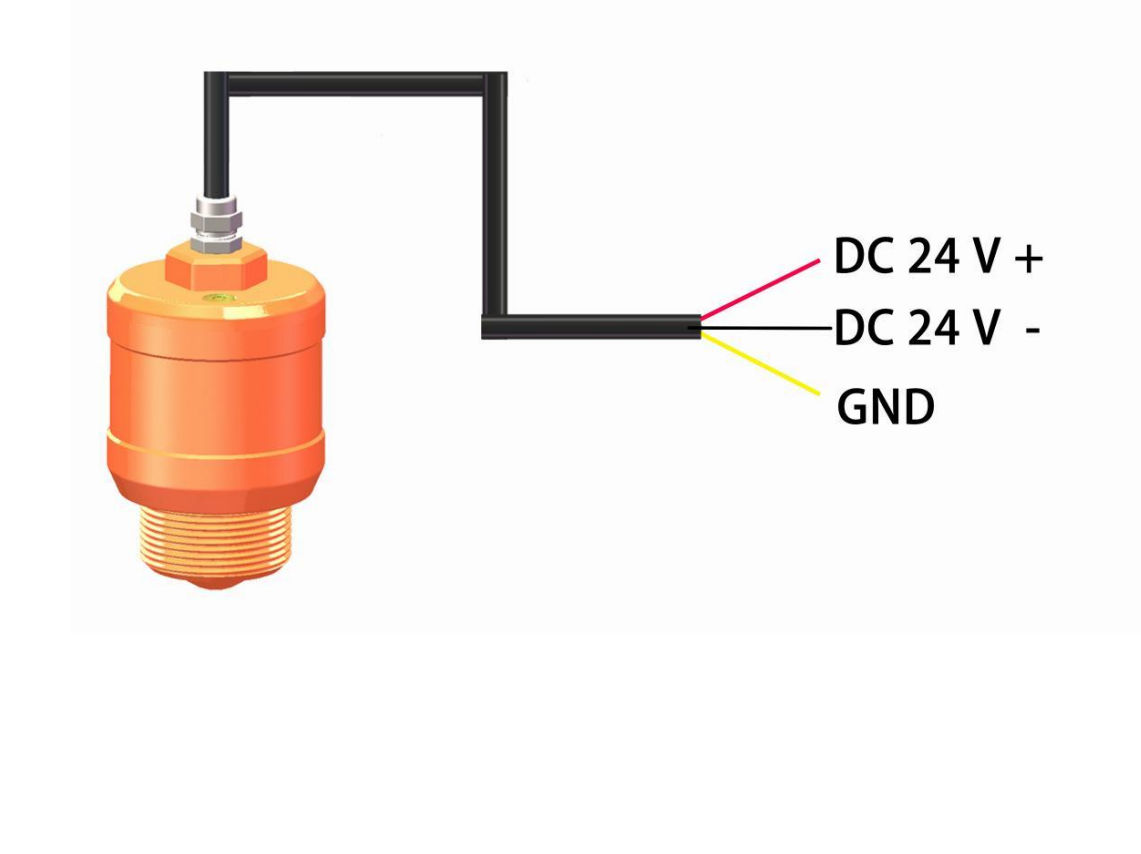

# 6. Operation of the Radar Level Transmitter

## 6.1 [Basic]

### 6.1.1 [Low Calibration]

[Low Calibration] see the figure below for specific definitions.

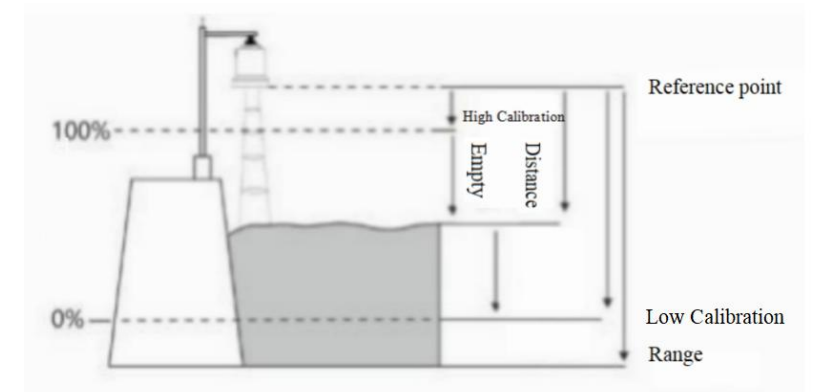

Fig. 6- 1 Low Calibration interface and definition

Table6-1 Low Calibration Description

| Parameter Name      | Low Calibration                                                       |
|---------------------|-----------------------------------------------------------------------|
| Parameter range (m) | 0. 1~ <b>range</b>                                                    |
| Default value (m)   | 30                                                                    |
| Association         | If sets Min adjustment < Max adjustment+0. 1, then Min adjustment     |
| configuration       | = ( Max adjustment+0. 1) ;                                            |
| Special matters     | Min adjustment is independent of the measuring range, it only affects |
|                     | the calculation of the material level.                                |

### 6.1.2 [High Calibration]

[High Calibration] means high calibration point, refer to Fig. 6- 10 for specific meaning

| Parameter Name            | High Calibration                                                                                 |
|---------------------------|--------------------------------------------------------------------------------------------------|
| Parameter range (m)       | 0 ~ (Low Calibration-0. 1)                                                                       |
| Default value (m)         | 0                                                                                                |
| Association configuration | If sets Max adjustment > (Min adjustment-0. 1 ), then Max adjustment<br>= (Min adjustment-0. 1); |
| Special matters           | Max adjustment is independent of the blind zone, it only affects empty height.                   |

Table6-2 High Calibration Description

### 6.1.3 [Range]

[Range] In order to obtain the correct measurement results, the range of the instrument needs to be set. The specific meaning is shown in the table.

| Tuoleo 9 Tunge Description |                                                                                            |  |
|----------------------------|--------------------------------------------------------------------------------------------|--|
| Parameter Name             | Measuring Range                                                                            |  |
| Parameter range (m)        | 1~30                                                                                       |  |
| Default value (m)          | 10                                                                                         |  |
| Association                | If sets measuring range $<$ ( blind zone+0. 1 m ), then it is automatically set to ( blind |  |
| configuration              | zone+0. 1m) 。                                                                              |  |
| Option significance        | Processing of the algorithm ignores the echo outside the range, and reasonably setting the |  |
|                            | range can avoid multiple reflection interference and the interference signal outside the   |  |
|                            | possible range.                                                                            |  |
| Special matters            | This range does not refer to the remote measurement limit of the instrument and is only    |  |
|                            | used as the limited algorithm area. Instrument measurement limits are shown in the         |  |
|                            | Technical Specification section.                                                           |  |

Table6- 3 Range Description

Note: The blind zone and range determine the specific range of the algorithm application, which can be set reasonably to avoid interference and false echoes to achieve fast and stable measurement.

#### 6.1.4 [Blind Zone]

See the table below for the details.

Table6-4 Blind Zone Description

| Parameter Name      | Blind zone                                                                                |
|---------------------|-------------------------------------------------------------------------------------------|
| Parameter range (m) | 0~ (Measuring range-0. 1)                                                                 |
| Default value (m)   | 0                                                                                         |
| Association         | If sets blind zone > (measuring range-0. 1), then blind zone= (measuring range-0. 1).     |
| configuration       |                                                                                           |
| Option significance | The algorithm will ignore the echo within the blind zone, and this option can be used to  |
|                     | avoid near-end interference.                                                              |
| Special matters     | This blind area does not refer to the proximal measurement limit of the instrument and is |
|                     | only used as a limited algorithm area. Instrument measurement limits are shown in the     |
|                     | Technical Specification section.                                                          |

### 6.1.5 [Damping]

[Damping] is used to smooth the sudden changes in the measurement results, that is, the damping filter. For example, if the damping time is 2 seconds, the measured object position changes step by step at time t, and the measurement output value will slowly change. In the first 2 seconds, 63.2% of the change is completed, and in the 10th second (5 times Setting value) follow to the actual position, as shown in the figure below.

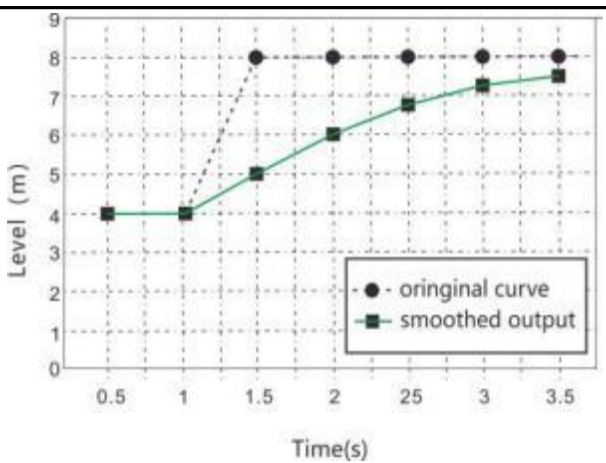

Fig. 6-9 Damping editing interface and meaning

| Table6-5 | Damning | Description |
|----------|---------|-------------|
| 140100 5 | Dumping | Desemption  |

| Parameter Name            | Damping time                                             |
|---------------------------|----------------------------------------------------------|
| Parameter range (S)       | 0 ~600                                                   |
| Default value (S)         | 5                                                        |
| Association configuration | None                                                     |
| Option significance       | Damping output to improve signal stability               |
| Special matters           | This parameter is not used due to short measurement time |

### 6.1.6 [Media Type]

[Media Type] Select Solid or Liquid according to the real situation.

#### 6.1.7 [Vessel Type]

[Vessel Type]Select Big, Small, Fast or Test according to the real situation. If you select a Vessel type, the default parameters are adjusted according to the following table.

| Parameter | Vessel type specification                                             |
|-----------|-----------------------------------------------------------------------|
| Big       | Damp: 10s, this parameter pursues the stability of measurement output |
| Small     | Damp: 5s, suitable for most working conditions                        |
| Fast      | Damp: 5s, suitable for fast measurement conditions                    |
| Test      | Damp: 0s, suitable for infield test                                   |

## 6.2 [Advanced]

#### 6.2.1 [False Echo Study]

[False Echo Study] It concludes False echo Begin, False echo End and False echo intensity. Learn false echoes containing known obstacles in the container, and form a background noise screening curve (threshold curve).

### 6.2.2 [Sensor offset]

[Sensor offset] corrects the deviation between the ideal measurement and the actual measurement. The Settings have been completed before delivery.

### 6.2.3 [Bus address]

This function is only applicable to digital communication. When two or more instruments are connected to the upper machine using HART communication interface, it is necessary to use this function to set the instrument to multi-point operation mode.

### 6.2.4 [Output Mode]

Select the direction of [Output mode] according to customer's requirements.

### 6.2.5[Current simulation]

[Current simulation] The loop current is fixed to output a specific current value, which is used to check whether the 4-20mA output loop current is normal or abnormal.

### 6.2.6.[Current function]

[Current function] indicates that the instrument will display your set mA value when the instrument is in fault. You can set the actual output current value when the instrument encounters a wave loss fault.

| 7. Bluetooth Connection                                                  |          |               | Selec     |
|--------------------------------------------------------------------------|----------|---------------|-----------|
|                                                                          | <b>e</b> | Genera        | al Purpo  |
| 7.1 Firstly, please install the APP.                                     | -        | Extend        | led Puri  |
| 7.2 Secondly, open your mobile phone's Bluetooth.                        | •        | Procesu       | ro Tranc  |
| 7.3 Thirdly, open the app, pop up the first one,                         | 9        | Flessu        |           |
| General Purpose Radar. As shown as Fig1. Then the page will              |          | K<br>Number O | f Radars: |
| automatically pop up the Bluetooth name of the closed radar.             |          | Radar         | 8H-ora    |
| Press [Set up], enter into the Set page. If not, please press [Refresh]. |          |               |           |
| As shown as Fig2.                                                        |          |               |           |
| 7.4 Please according to your needs to set the [Basic],                   |          |               |           |
| [Advanced], [Echo], [Unit select] and [Bluetooth Name].                  |          |               | Blu       |

 Select Device

 Image: Select Device

 Image: Select Device

 Image: Select Device

 Image: Select Device

 Image: Select Device

 Image: Select Device

 Image: Select Device

 Image: Select Device

 Image: Select Device

 Image: Select Device

 Image: Select Device

 Image: Select Device

 Image: Select Device

 Image: Select Device

 Image: Select Device

 Image: Select Device

 Image: Select Device

 Image: Select Device

 Image: Select Device

 Image: Select Device

 Image: Select Device

 Image: Select Device

 Image: Select Device

 Image: Select Device

 Image: Select Device

 Image: Select Device

 Image: Select Device

 Image: Select Device

 Image: Select Device

 Image: Select Device

 Image: Select Device

 Image: Select Device

 Image: Select Device

 Image: Select Device

 Image: Select Device

 Image: Select Device

<t

Press [Read] to read the parameters set by radar. When completed editing operation, press [Write].

Note: Here will introduced the main parameter settings. Please do not modify the password setting section(Service and Factory). If need, please contact the manufacturer.

#### 7.4.1[Basic]

| Parameter   | Introduction                                       |
|-------------|----------------------------------------------------|
| Low Level   | 0.1~range. Generally Low level= Range.             |
| High Level  | 0~Low Calibration-0.1. Generally High level= 0.    |
| Range       | According to your needs.                           |
| Blind Zone  | used to correct the reference point of the sensor. |
| Damping     | Generally set it 5.                                |
| Media Type  | Select liquid or solid.                            |
| Vessel Type | Select Big, Small, Fast or Test.                   |

### 7.4.2[Advanced]

| Parameter            | Introduction                                                        |
|----------------------|---------------------------------------------------------------------|
| False Echo Begin     | learn false echoes containing known obstacles in the container, and |
| False Echo End       | form a background noise screening curve (threshold curve).          |
| False Echo Intensity |                                                                     |
| Distance Offset      | Corrects the deviation between the ideal measurement and the actual |
|                      | measurement.                                                        |
| Bus Address          | This function is only applicable to digital communication.          |
| Output Mode          | Select 4-20mA or 20-4mA.                                            |
| 4-20mA Current       | To check whether the 4-20mA output loop current is normal or        |
| Test                 | abnormal.                                                           |
| Loss of Echo Output  | Select Unchanged, it will no change when the radar is in fault.     |
|                      | Select 22mA, it will display 22mA when the radar is in fault.       |
|                      | Select 3.6mA, it will display 3.6mA when the radar is in fault.     |

### 7.4.3[Echo]

Press [Echo] to check the echo curve. Press [Click Here To Close The Popup] to exit. D represents distance value, and L represents level value. As shown as Fig.2.

#### 7.4.4 [Unit select]

Press the [Unit select] to change the unit according to your needs. As shown as Fig.3.

#### 7.4.5[Bluetooth Name]

Press [NAME] to change the Bluetooth name. As shown as Fig.4.

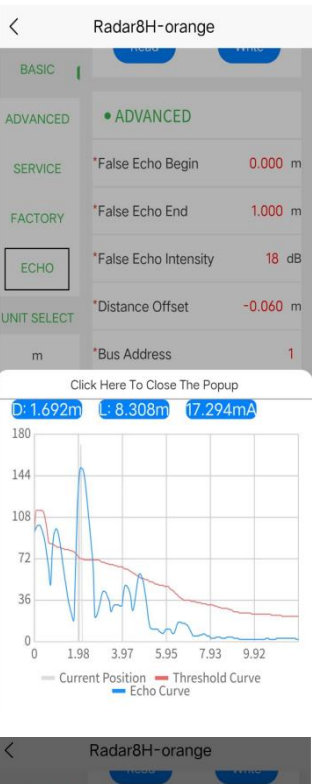

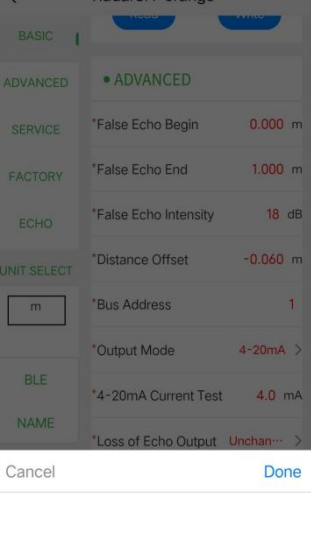

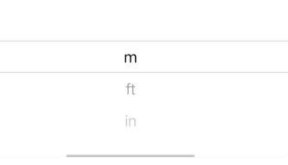

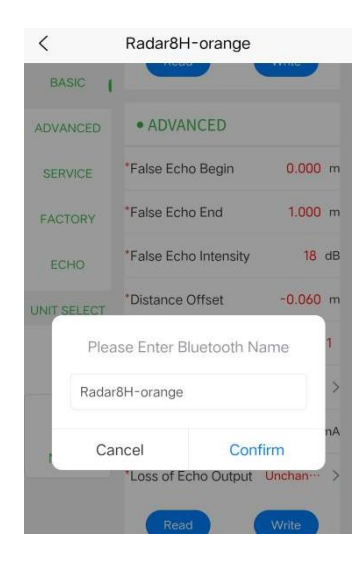

# 8. Menu Tree

## 8.1 First-level menu tree view

| 1.Basic    |  |
|------------|--|
| 2.Advanced |  |
| 3. Service |  |
| 4. Factory |  |
| 5. Echo    |  |

## 8.2 Secondary menu tree- Basic

| 1. Basic | 1.1 Low Calibration   | 0.000m                  |
|----------|-----------------------|-------------------------|
|          | 1. 2 High Calibration | 0.000m                  |
|          | 1.3 Range             | 0.000m                  |
|          | 1.4 Blind Zone        | 0.000m                  |
|          | 1. 5 Damping          | 5 s                     |
|          | 1.6 Media Type        | Liquid/ Solid           |
|          | 1.7 Vessel Type       | Big/ Small/ Fast / Test |

## 8.3 Secondary menu tree- Advanced

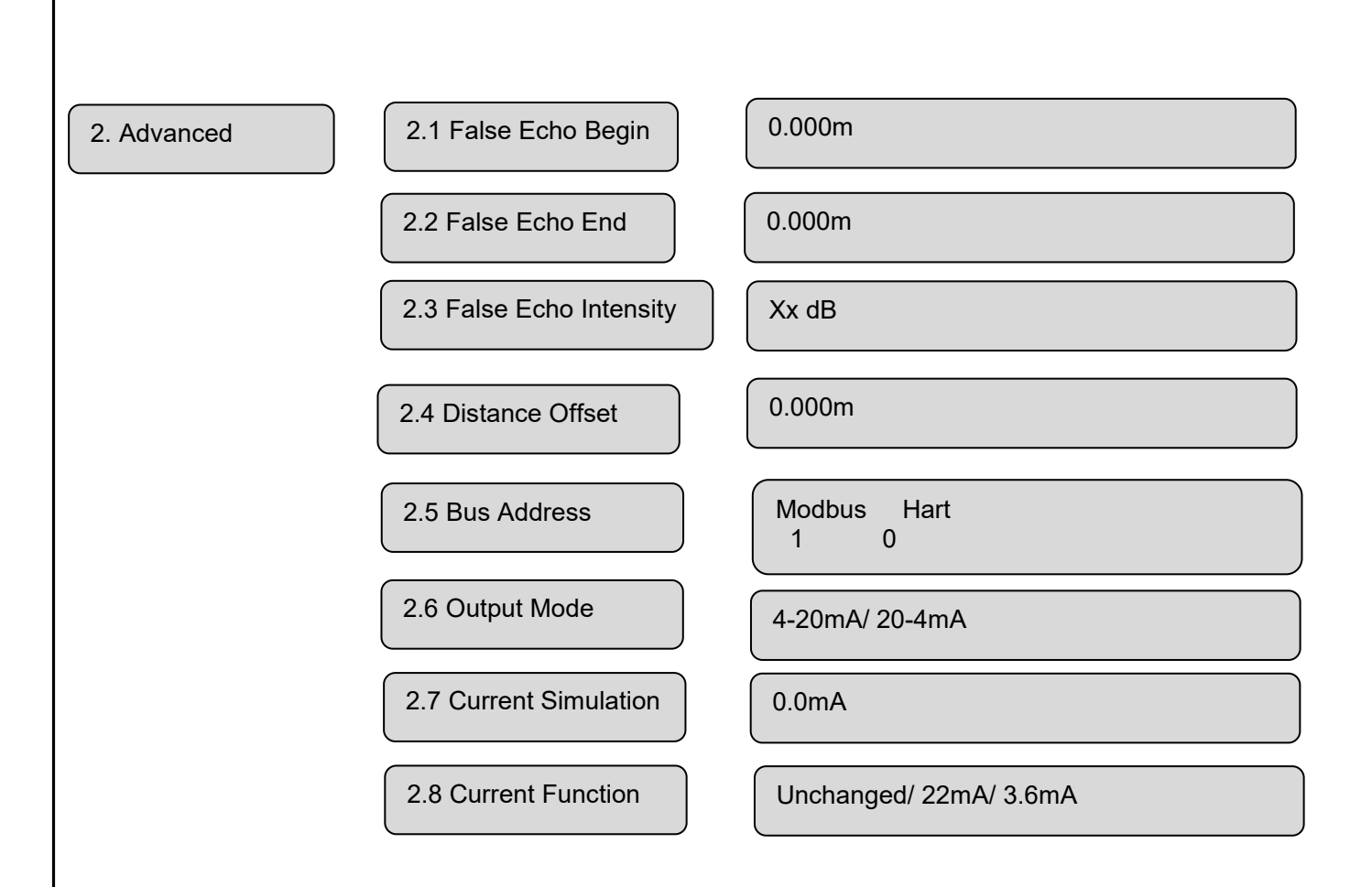

## 8.4 Secondary menu tree- Service

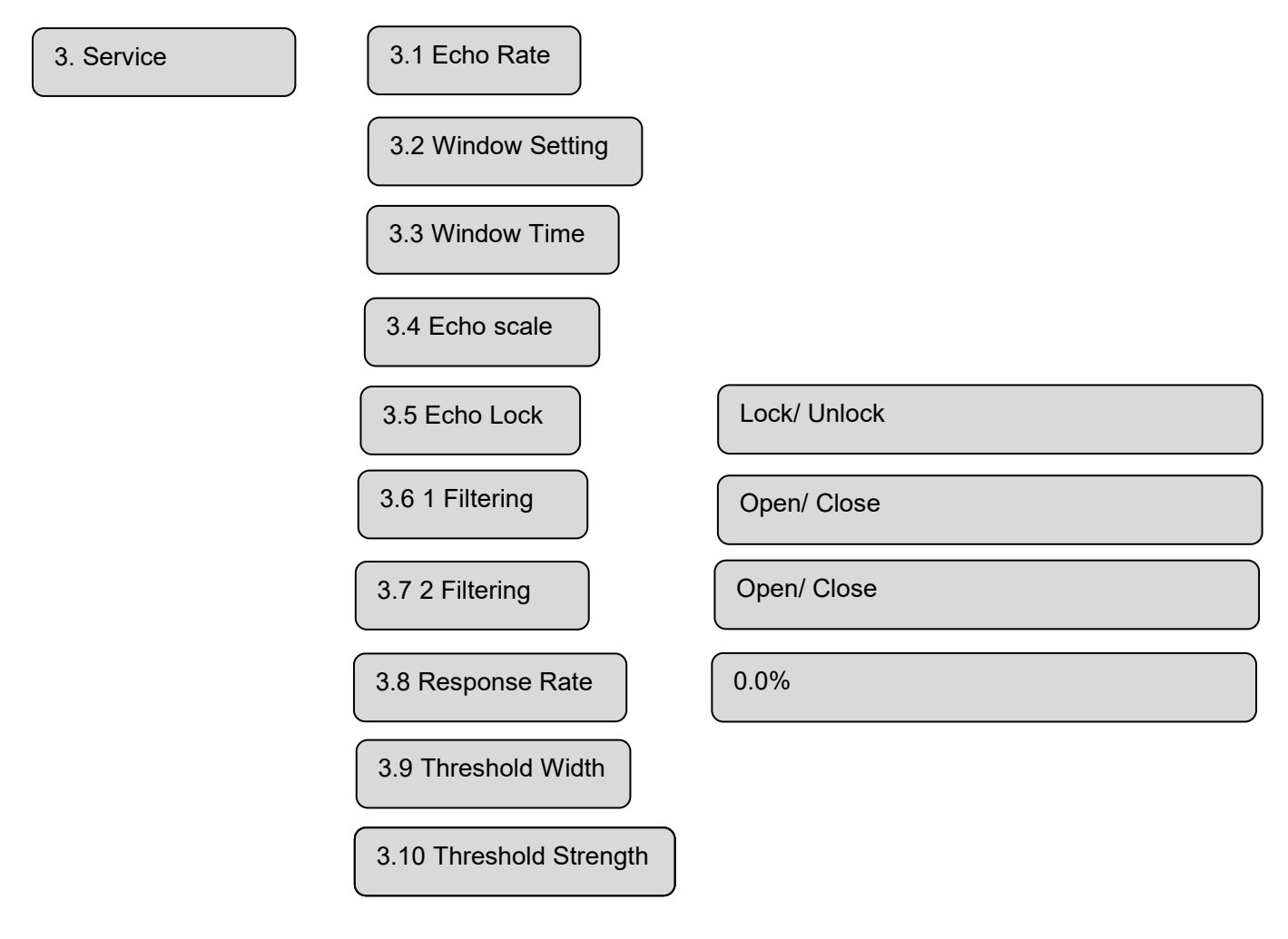

## 9. Glossary

**Beam Angle:** The beam width that is 3 dB lower than the maximum value as the limit. The beam angle of DAR-8H is  $6^{\circ}$ , as shown in Fig. 9-1.

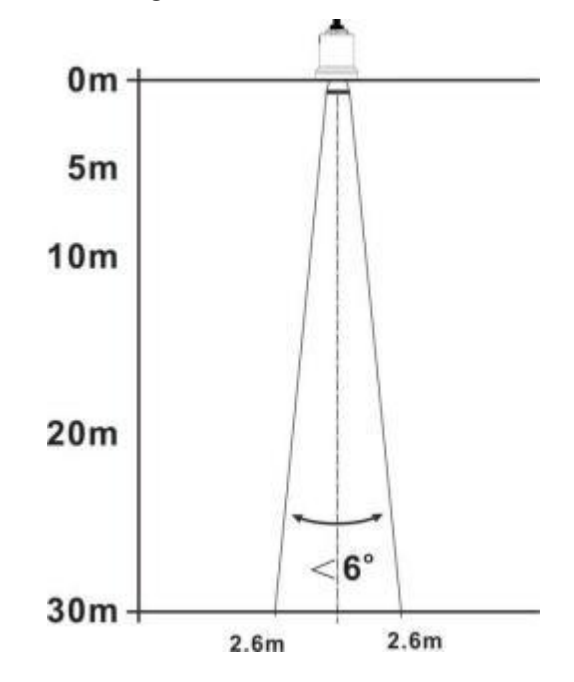

Fig. 9 - 1 Diagram of the space geometry of the radar beam of the instrument

**Range resolution**: The range resolution refers to how far apart two objects close together, the level radar can distinguish two objects instead of one and can measure their respective distances. If the distance between two objects is less than the range resolution of the level radar, the radar can only measure one distance value, which is not equal to the distance value of any one of them, but the combination of the distance values of the two objects. The frequency modulation bandwidth of ADR -8H is B=5 GHz, and the minimum distance resolution=light speed/working bandwidth/2  $\approx$  3 cm.

**Measurement accuracy:** If there is only one object and this object has moved a small distance, whether the level radar can recognize the distance change. The index that distinguishes the moving distance of a single object is called accuracy. The intermediate frequency signal of ADR-8 H is analyzed by its own algorithm, and the measurement accuracy is 0.5 mm.

**Blind zone:** (1) Refers to the measurement limit of the near end of the meter, the instrument cannot measure in the blind zone.

Echo: the reflected signal received by the radar.

Launch cone: the extension of the antenna beam angle.

False echo: Any echo that is not generated by the desired target. Generally speaking, false echoes are generated by obstacles in the container.

**Multiple echoes:** multiple reflection echoes appearing at the target echo distance, which may be 2 times or 3 times.

**Measuring range:** (1) Refers to the farthest measurement limit of the instrument (2) Specially, refers to the farthest distance artificially set, beyond this distance, the instrument is not considered when processing data.

**Repeatability**: the degree of deviation of multiple measurements of the same variable under the same conditions.

**Threshold curve:** A curve that changes with time. As a threshold, echoes exceeding it are considered valid.

## **10.** Communication protocol

10.1 Water level transmitter adopts serial port communication, and the default

| Communication | Serial     | Baud rate | Parity | Data bit | Stop bit |
|---------------|------------|-----------|--------|----------|----------|
| parameters    | port level |           |        |          |          |
| Serial port   | RS485      | 9600      | None   | 8        | 1        |

parameters are as follows:

#### 10.2 Communication protocol format

The external communication of the level gauge adopts ModBus RTU communication protocol, and each complete data frame includes: address code, function code, data, and packet tail. The end of the packet is the CRC16 checksum data of the data frame, with low bytes at the beginning and high bytes at the end. The default address of the level gauge radar at the factory is 1. The radar address can be changed through display and control, or modified through commands.

The request command format and radar response data format are described as follows:

#### (1) Request command format :

| Device address | Function code | Register address | Number of registers | CRC      |
|----------------|---------------|------------------|---------------------|----------|
| (1 byte)       | 0x03          | (2 byte)         | (2 byte)            | (2 byte) |

#### (2) Request command reply data format:

| Device address | Function code | Length of data | Data                         | CRC      |
|----------------|---------------|----------------|------------------------------|----------|
| (1 byte)       | 0x03          | (1 byte)       | (Length of data * 2<br>byte) | (2 byte) |
|                |               |                | 0,10)                        |          |

#### (3) Set command format:

| Device   | Function | Register | Number of | Length of | Data     | CRC      |
|----------|----------|----------|-----------|-----------|----------|----------|
| address  | code     | address  | registers | data      |          |          |
| (1 byte) | 0x10     | (2 byte) | (2 byte)  | (1 byte)  | (x byte) | (2 byte) |

#### (4) Set command reply data format:

| Device address | Function code | Register address | Data     | CRC      |
|----------------|---------------|------------------|----------|----------|
| (1 byte)       | 0x10          | (2 byte)         | (2 byte) | (2 byte) |

#### 10.3 Read level

| Address | Function code | Register address | Number | CRC  | Instruction     |
|---------|---------------|------------------|--------|------|-----------------|
| 01      | 03            | 0000             | 0001   | 840A | space(unit: mm) |
| 01      | 03            | 0002             | 0001   | 25CA | level(unit: mm) |

#### 10.4 Parameters of register

| U                |          |           |           | -           |
|------------------|----------|-----------|-----------|-------------|
| Parameter        | Register | Function  | Data type | Instruction |
|                  | address  | code      |           |             |
| Low calibration  | 0x2000   | 0x03,0x10 | uint32    |             |
| High calibration | 0x2002   | 0x03,0x10 | uint32    |             |
| Far range        | 0x2004   | 0x03,0x10 | uint32    |             |
| Near range       | 0x2006   | 0x03,0x10 | uint32    |             |

| Dat          | nping                                      | 0x2008                               | 0x03,0x10                                        | uint16                               | 0-99                                                                  |
|--------------|--------------------------------------------|--------------------------------------|--------------------------------------------------|--------------------------------------|-----------------------------------------------------------------------|
| Medi         | um type                                    | 0x2009                               | 0x03,0x10                                        | uint16                               | 0-solid, 1-liquid                                                     |
| Vess         | sel type                                   |                                      |                                                  |                                      | 0-large volume, 1-                                                    |
|              |                                            | 0x200A                               | 0x03,0x10                                        | uint16                               | small volume, 2-fast                                                  |
|              |                                            |                                      |                                                  |                                      | filling, 3-test                                                       |
| False e      | echo start                                 | 0x200B                               | 0x03,0x10                                        | uint32                               |                                                                       |
| False        | echo end                                   | 0x200D                               | 0x03,0x10                                        | uint32                               |                                                                       |
| Fals         | e echo<br>ength                            | 0x200F                               | 0x03,0x10                                        | uint32                               |                                                                       |
| Sense        | or offset                                  | 0x2011                               | 0x03 0x10                                        | uint16                               |                                                                       |
| Bus          | address                                    | 0x2012                               | 0x03.0x10                                        | uint16                               | 1-127                                                                 |
| Outp         | ut mode                                    | $\frac{0x2012}{0x2013}$              | 0x03.0x10                                        | uint16                               | $0:4 \sim 20 \text{mA} \cdot 1:20-4 \text{mA}$                        |
| mA si        | mulation                                   | 0x2014                               | 0x03.0x10                                        | uint16                               |                                                                       |
| mAf          | inction                                    | 0x2015                               | $0 \times 03 0 \times 10$                        | uint16                               | 0-hold 1-22mA 2-                                                      |
|              | unction                                    | 0X2013                               | 0x03,0x10                                        | unitio                               | 3.6mA                                                                 |
| Ech          | no rate                                    | 0x2016                               | 0x03,0x10                                        | uint16                               | 099                                                                   |
| Winde        | ow range                                   | 0x2017                               | 0x03,0x10                                        | uint16                               | 010000                                                                |
| Wind         | ow time                                    | 0x2018                               | 0x03,0x10                                        | uint16                               | 0600                                                                  |
| Ech          | o scale                                    | 0x2019                               | 0x03,0x10                                        | uint16                               | 099                                                                   |
| Scho         | ool lock                                   | 0x201A                               | 0x03,0x10                                        | uint16                               | 0-lock, 2-unclock                                                     |
| 1 fi         | ltering                                    | 0x201B                               | 0x03,0x10                                        | uint16                               | 0-open, 1-close                                                       |
| 2 fi         | ltering                                    | 0x201C                               | 0x03,0x10                                        | uint16                               | 0-open, 1-close                                                       |
| Respo        | onse rate                                  | 0x201D                               | 0x03,0x10                                        | uint16                               | 030000                                                                |
| Thresh       | old width                                  | 0x201E                               | 0x03,0x10                                        | uint16                               | 0200                                                                  |
| Thr<br>str   | eshold<br>ength                            | 0x201F                               | 0x03,0x10                                        | uint16                               | 0100                                                                  |
| Measur       | ring mode                                  | 0x2020                               | 0x03,0x10                                        | uint16                               | 0-space, 1-level, 2-<br>porpotion                                     |
| Sens         | sor unit                                   | 0x2021                               | 0x03,0x10                                        | uint16                               | 0-m, 1-cm,2-mm                                                        |
| Lar          | guage                                      | 0x2022                               | 0x03,0x10                                        | uint16                               | 0-Chinese, 1-English                                                  |
| LCD          | contrast                                   | 0x2023                               | 0x03,0x10                                        | uint16                               | 40100                                                                 |
| Sense<br>Lar | ring mode<br>sor unit<br>guage<br>contrast | 0x2020<br>0x2021<br>0x2022<br>0x2023 | 0x03,0x10<br>0x03,0x10<br>0x03,0x10<br>0x03,0x10 | uint16<br>uint16<br>uint16<br>uint16 | 0-space, 1-lev<br>porpotion<br>0-m, 1-cm,2<br>0-Chinese, 1-E<br>40100 |

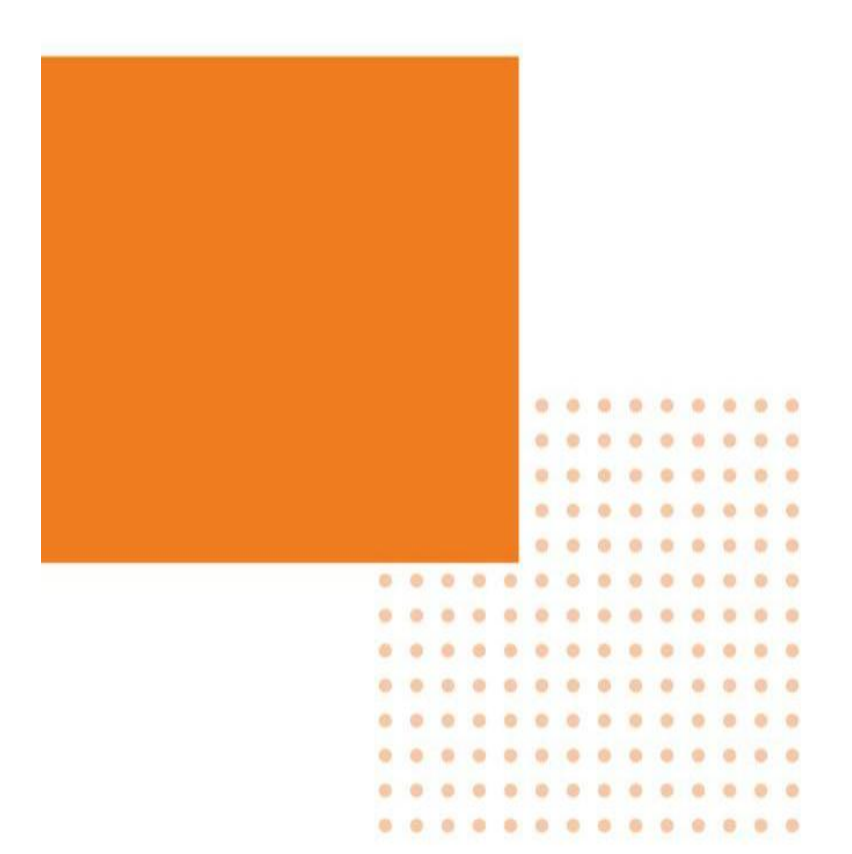